# **POS Exchange**

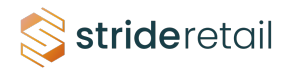

1 In Stride an exchange you can initiate an exchange by going to the refund screen if the customer has a receipt or you can find their order.

If there is no receipt and you are going to exchange the product you can simply add the product the customer is exchanging to the cart and change the quantity to "-". This will add the product to inventory. Then you can follow the steps outlined below and add product(s) to the cart and complete checkout.

#### 2 Go to the Refund Screen in the POS

| 😂 strideretail 🛛 🗿 Cash I  | n/Out 🔒 Print Ticket 🛷 Orders Register: Shop |                             |
|----------------------------|----------------------------------------------|-----------------------------|
| Customer Note              |                                              | Misc. Products              |
| C Refund                   |                                              | \$ 15.00                    |
| <li>Info</li>              |                                              |                             |
| 🖉 Sales Tax                | This order is empty                          | 0                           |
| III Public Pricelist (USD) |                                              | 28mm Rotary Cutter 45<br>Re |
| % Sale Order               |                                              | \$ 15.98                    |
| 🕒 Invoice                  |                                              | THANK I                     |
| × Clear Order              |                                              | 6in Quilt Block Split A     |
| IIII Enter Code            |                                              | Bottom Charcoal Co          |
| 🖈 Reset Programs           |                                              | ·** Acadia ***              |
| 📰 eWallet                  |                                              | ₩ I= 0                      |

### Select or search for the order.

| stride retail          | Cash In/Out              | 🔒 Print Ticket 🛷            | Orders <b>Registe</b> | er: Shop         |
|------------------------|--------------------------|-----------------------------|-----------------------|------------------|
| « Back                 | New Order                | Q Search Orders             |                       | Paid 🗸           |
| Date                   | Receipt<br>Number        | Customer Cardholder<br>Name | - Cashier             | Total Status     |
| 2024-07-30<br>02:00 PM | Order 00058-<br>004-0019 | Administrator               | Administrator         | \$ 10.62 Paid    |
| 2024-07-30<br>08:44 AM | Order 00058-<br>006-0024 | Hidden<br>Treasures         | Administrator         | \$40.00 Invoiced |
| 2024-07-30<br>08:40 AM | Order 00058-<br>004-0018 | Hidden<br>Treasures         | Administrator         | \$25.00 Invoiced |
| 2024-07-29<br>05:10 PM | Order 00058-<br>003-0017 |                             | Administrator         | \$0.00 Paid      |
| 2024-07-29<br>12:49 PM | Order 00058-<br>003-0015 | Adam<br>Holt                | Administrator         | \$34.60 Invoiced |
|                        |                          |                             |                       |                  |

### Select the item to exchange.

| Stride retail          | ① Cash In/Out            | 🔒 Print Ticket 🛷 Orders     | s Register: Sho  | p            | 🤀 🔥 Administrator 🛜 📕                                       | က 🕞 Close |
|------------------------|--------------------------|-----------------------------|------------------|--------------|-------------------------------------------------------------|-----------|
| «Back                  | ew Order                 | Q Search Orders             |                  | Paid 🗸       | Select the product(s) to refund and set the quantity        | ¢ 11 Q1   |
| Date                   | Receipt<br>Number        | Customer Cardholder<br>Name | Cashier ٦        | Fotal Status | 1.00 Units at \$ 11.25 / Units<br>10% on 28mm Rotary Cutter | \$-1.19   |
| 2024-07-30<br>02:00 PM | Order 00058-<br>004-0019 | Administrator Ad            | dministrator \$  | 10.62 Paid   | 1.00 Units at \$ -1.13 / Units<br>Total: \$ 10.62           |           |
| 2024-07-30<br>08:44 AM | Order 00058-<br>006-0024 | Hidden Admir<br>Treasures   | nistrator \$40.0 | 00 Invoiced  | Taxes: \$ 0.50                                              |           |
| 2024-07-30<br>08:40 AM | Order 00058-<br>004-0018 | Hidden Admir<br>Treasures   | nistrator \$25.0 | 00 Invoiced  |                                                             |           |
| 2024-07-29<br>05:10 PM | Order 00058-<br>003-0017 | Adı                         | ministrator \$   | 0.00 Paid    |                                                             |           |
| 2024-07-29<br>12:49 PM | Order 00058-<br>003-0015 | Adam Admir<br>Holt          | nistrator \$34.0 | 60 Invoiced  |                                                             |           |
| 2024-07-29<br>12:47 PM | Order 00058-<br>003-0014 | Adı                         | ministrator \$-3 | 31.50 Paid   |                                                             |           |
| 2024-07-29<br>12:46 PM | Order 00058-<br>003-0013 | Adı                         | ministrator \$-3 | 31.50 Paid   |                                                             |           |
| 2024-07-29<br>12:46 PM | Order 00058-<br>003-0012 | Adı                         | ministrator \$12 | 23.90 Paid   |                                                             |           |
| 2024-07-29<br>12:42 PM | Order 00058-<br>003-0011 | Aaron Adu<br>Barber         | ministrator \$10 | 06.99 Paid   |                                                             |           |
| 2024-07-29<br>12:41 PM | Order 00058-<br>003-0010 | Aaron Adu<br>Barber         | ministrator \$2  | 25.17 Paid   |                                                             |           |
| 2024-07-29             | Order 00058-             | Adam Adı                    | ministrator \$   | 19.39 Paid   | 1                                                           |           |

| Strideretail           | Cash In/Out              | 🔒 Print Ticket 🛭 🗳  | Orders Registe | er: Shop  |          |                                                             | 0    |
|------------------------|--------------------------|---------------------|----------------|-----------|----------|-------------------------------------------------------------|------|
| « Back                 | New Order                | Q Search Orders     |                |           | Paid 🗸   | Select the product(s) to refun                              | d ai |
| Date                   | Receipt                  | Customer Cardhold   | ler Cashier    | Total     | Status   | 28mm Rotary Cutter<br>1.00 Units at \$ 11.25 / Units        |      |
| 2024-07-30             | Order 00058-             | Administrator       | Administrator  | \$ 10.62  | Paid     | 10% on 28mm Rotary Cutter<br>1.00 Units at \$ -1.13 / Units |      |
| 02:00 PM               | 004-0019<br>Order 00058- | Hidden              | Administrator  | \$ 40.00  | Invoiced | <b>Total: \$ 10.62</b><br>Taxes: \$ 0.5                     | -    |
| 08:44 AM               | 006-0024                 | Treasures           |                |           |          |                                                             |      |
| 2024-07-30<br>08:40 AM | Order 00058-<br>004-0018 | Hidden<br>Treasures | Administrator  | \$25.00   | Invoiced |                                                             |      |
| 2024-07-29<br>05:10 PM | Order 00058-<br>003-0017 |                     | Administrator  | \$ 0.00   | Paid     |                                                             |      |
| 2024-07-29<br>12:49 PM | Order 00058-<br>003-0015 | Adam<br>Holt        | Administrator  | \$34.60   | Invoiced |                                                             |      |
| 2024-07-29<br>12:47 PM | Order 00058-<br>003-0014 |                     | Administrator  | \$-31.50  | Paid     | 1                                                           |      |
| 2024-07-29<br>12:46 PM | Order 00058-<br>003-0013 |                     | Administrator  | \$-31.50  | Paid     |                                                             |      |
| 2024-07-29<br>12:46 PM | Order 00058-<br>003-0012 |                     | Administrator  | \$ 123.90 | Paid     | 1                                                           |      |
| 2024-07-29<br>12:42 PM | Order 00058-<br>003-0011 | Aaron<br>Barber     | Administrator  | \$ 106.99 | Paid     | 1                                                           |      |
| 2024-07-29<br>12:41 PM | Order 00058-<br>003-0010 | Aaron<br>Barber     | Administrator  | \$ 25.17  | Paid     |                                                             |      |
| 2024-07-29<br>12:40 PM | Order 00058-<br>003-0008 | Adam<br>Torres      | Administrator  | \$ 19.39  | Paid     | 1                                                           |      |
| 2024-07-29<br>12:37 PM | Order 00058-<br>003-0007 | Aaron<br>Adams      | Administrator  | \$0.12    | Paid     |                                                             |      |
| 2024-07-29<br>12:36 PM | Order 00058-<br>003-0006 |                     | Administrator  | \$ 10.37  | Paid     |                                                             |      |
| 2024-07-29<br>12:34 PM | Order 00058-<br>003-0005 | Aaron<br>Barber     | Administrator  | \$ 0.00   | Paid     |                                                             |      |
| 2024-07-29<br>12:33 PM | Order 00058-<br>002-0003 | Aaron<br>Barber     | Administrator  | \$ 0.00   | Paid     | 🖹 Invoice                                                   |      |
| 2024-07-29<br>12:28 PM | Order 00058-<br>002-0005 | Utah Boy            | Administrator  | \$ 0.00   | Paid     | Administrator                                               | 1    |
| 2024-07-29<br>12:24 PM | Order 00058-<br>002-0002 | Aaron<br>Barber     | Administrator  | \$ 193.87 | Paid     | Refund                                                      | 4    |
| 2024-07-29<br>10:24 AM | Order 00055-<br>001-0001 |                     | Administrator  | \$ 0.00   | Paid     |                                                             | 7    |
| 2024-07-29<br>10:21 AM | Order 00054-<br>001-0001 |                     | Administrator  | \$ 0.00   | Paid     |                                                             | +/-  |
|                        |                          |                     |                |           |          |                                                             |      |

## **5** Enter the number of units to exchange.

| 6 Click "Ref  | und"      |      |   |               |     |         |         |                     |
|---------------|-----------|------|---|---------------|-----|---------|---------|---------------------|
|               | Ψ 4.11Ψ1  |      |   |               |     |         |         |                     |
| Administrator | \$0.12    | Paid |   |               |     |         |         |                     |
| Administrator | \$ 10.37  | Paid |   |               |     |         |         |                     |
| Administrator | \$ 0.00   | Paid |   |               |     |         |         |                     |
| Administrator | \$ 0.00   | Paid |   | 🛆 Invoice     |     | 🔒 Print | Receipt |                     |
| Administrator | \$ 0.00   | Paid | 4 | Administrator | 1   | 2       | 3       | Qty                 |
| Administrator | \$ 193.87 | Paid |   | Refund        | 4   | 5       | 6       | % Disc              |
| Administrator | \$ 0.00   | Paid |   |               | 7   | 8       | 9       | Price               |
| Administrator | \$ 0.00   | Paid |   |               | +/- | 0       |         | $\langle X \rangle$ |

# Add the product to the cart the customer wants.

| strideretail 🚺 Cas   | sh In/Out 🔒 Print                         | t Ticket 🛛 🛷 Orde | rs Register: Shop |                                            |                                            | Administrator                              | 🤝 🚽 🕞 Clo                            |
|----------------------|-------------------------------------------|-------------------|-------------------|--------------------------------------------|--------------------------------------------|--------------------------------------------|--------------------------------------|
| Customer Note        | 28mm Rotary Cutte<br>-1.00 Units at \$ 11 | er<br>25 / Units  | \$ -11.25         | Misc. Products                             |                                            | Q Search Proc                              | lucts                                |
| ් Refund             |                                           |                   |                   | \$ 11.25                                   | \$ 25.27                                   | \$4.87                                     | \$ 24.7                              |
| Info                 |                                           |                   |                   |                                            | 0                                          | $(\bigcirc)$                               |                                      |
| Sales Tax            |                                           |                   |                   | 0                                          | interest.                                  |                                            |                                      |
| 📰 Employee (USD)     |                                           |                   |                   | 28mm Rotary Cutter                         | 45mm Rotary Cutter<br>Replacement Blades   | 45mm Skip Rotary<br>Cutting Blade          | 60mm Soft Grip Rotar<br>Cutter       |
| % Sale Order         |                                           |                   |                   | \$11.99                                    | \$ 36.55                                   | \$ 41.63                                   | \$ 13.8<br>Acadia                    |
| 🕒 Invoice            |                                           |                   |                   | E Contraction                              |                                            | Acadia                                     |                                      |
| 🗙 Clear Order        |                                           |                   |                   | 4in Quilt Black Split                      | Acadia Promium 90%                         | Acadia Bramium 90%                         | Acadia Promium 90%                   |
| Enter Code           |                                           |                   |                   | Bottom Charcoal Fabr                       | Cotton 20% Polyester                       | Cotton 20% Polyester                       | Cotton 20% Polyester                 |
| \star Reset Programs |                                           |                   |                   | \$25.57                                    | \$ 31.52                                   | \$ 10.24                                   | \$ 125.                              |
| 🖈 Reward             |                                           |                   |                   |                                            |                                            | S.C.F                                      |                                      |
| 🚍 eWallet Refund     |                                           |                   |                   | Acadia Premium 80%<br>Cotton 20% Polyester | Acadia Premium 80%<br>Cotton 20% Polyester | Acadia Premium 80%<br>Cotton 20% Polyester | Batting Heirloom<br>Premium Bleached |
| Add Event            |                                           |                   |                   | \$4.94                                     | \$83.43                                    | \$ 105.20                                  | \$9.                                 |
| A Send Order         |                                           |                   |                   |                                            | Worm &                                     |                                            |                                      |
| Discount             |                                           |                   |                   |                                            |                                            | исканстанонанан                            |                                      |
| 🖋 Create Repair      |                                           |                   |                   | Batting Warm &<br>Natural Cotton 90in x    | Batting Warm &<br>Natural Cotton Quilti    | Batting Warm & White<br>Cotton Quilt       | Black Blinking Stars                 |
| + Create Sale Order  |                                           |                   |                   | \$9.61                                     | \$9.61                                     | \$4.65                                     |                                      |

8 Notice the 28mm rotary cutter has qty -1 and the 60mm has qty of 1. This will add the 28mm back into inventory and remove the 60mm

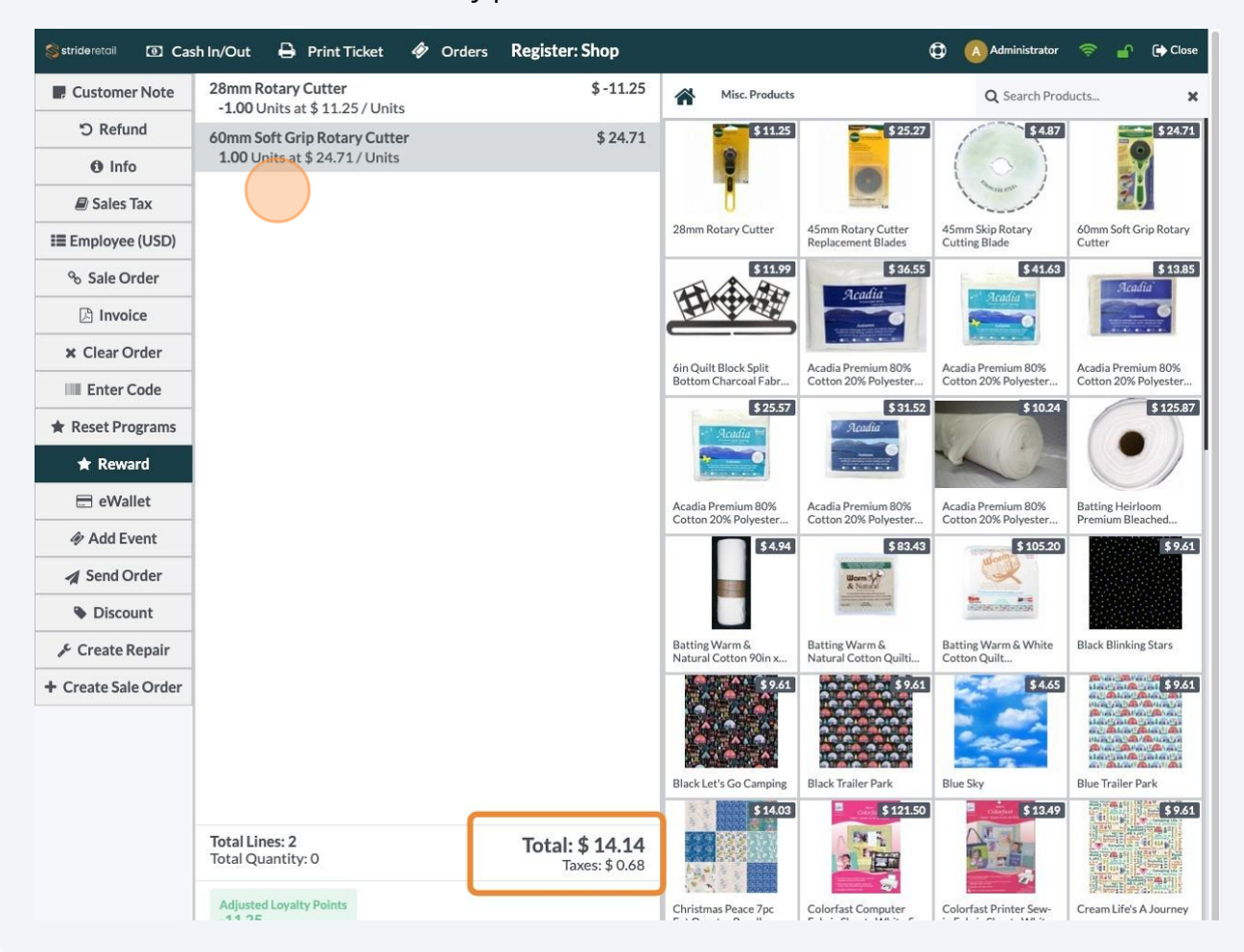

Also notice that the balance is showing the difference in the price from the returned item to the newly purchased item.

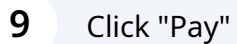

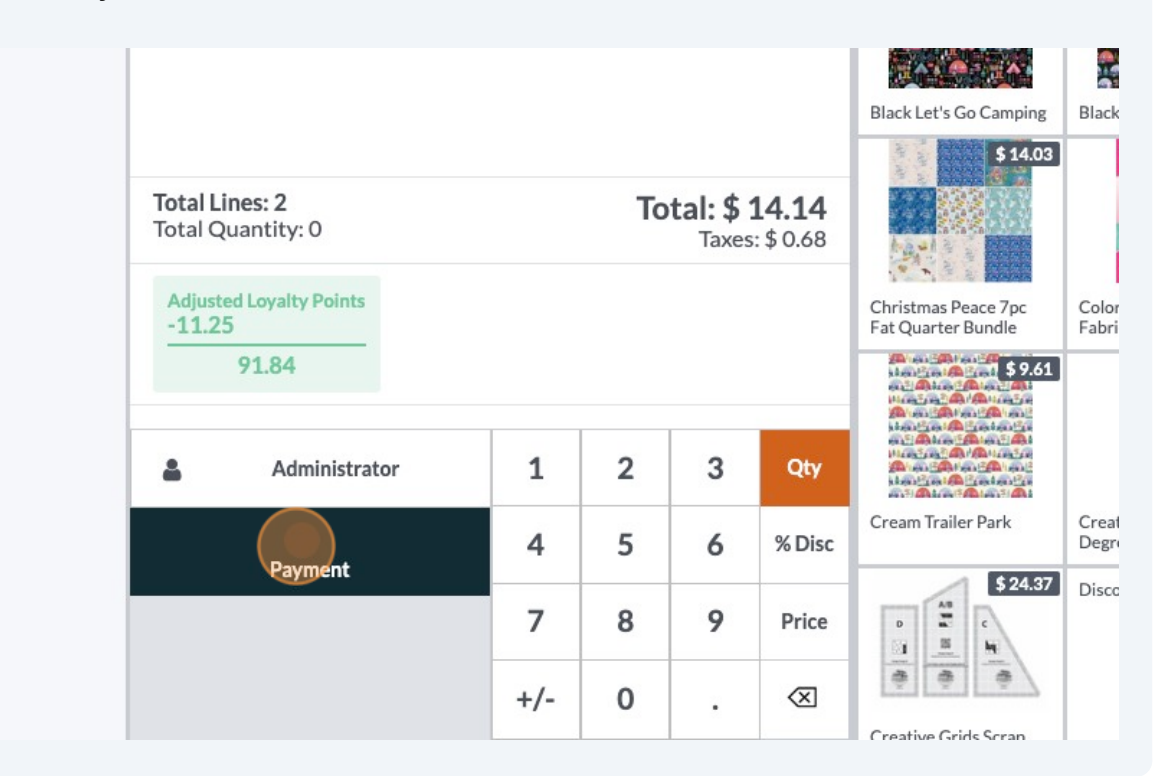

#### Choose a payment method.

| 💲 strideretail 💿 Cash In/Out 🔒 Print Ticket 🛷 | Orders Register: Shop                                 |
|-----------------------------------------------|-------------------------------------------------------|
| « Back                                        | Payment                                               |
| PAYMENT METHOD                                |                                                       |
| Cash                                          | Original Order Payment Information:<br>Cash: \$ 10.62 |
| Check                                         | \$ 14 14                                              |
| Customer Account                              | Please select a payment method.                       |
| A35                                           |                                                       |
| Manual CC                                     |                                                       |
| SUMMARY                                       | 1 2 3                                                 |

Made with Scribe - https://scribehow.com

## Click "Validate" and continue to the next order.,

| A35<br>Manual CC<br>SUMMARY<br>Cash | 14.14 | 1   | 2 | 3 | +10       | Ship Later    PAYMENT TOKEN   Credit Card XX 4242 |
|-------------------------------------|-------|-----|---|---|-----------|---------------------------------------------------|
|                                     |       | 4   | 5 | 6 | +20       |                                                   |
|                                     |       | 7   | 8 | 9 | +50       |                                                   |
| Validate                            |       | +/- | 0 | • | $\otimes$ |                                                   |